#### Introduction

**IMPORTANT NOTE:** 

must have previously

configured your Lochner account in SSPR.

The Self-Service Password Reset (SSPR) gives users the ability to change or reset their password, with no administrator or help desk involvement. If a user's account is locked or they forget their password, they can follow prompts to unblock themselves and get back to work.

This document will illustrate how to reset your Lochner password.

See Configuring Your Lochner Account for SSPR Portal for instructions configuring your Lochner account.

For these steps to work, you

### **DUO Mobile App**

The DUO Mobile App must be installed on your mobile device before proceeding. If needed, contact the Helpdesk for assistance.

### **Changing Your Lochner Password**

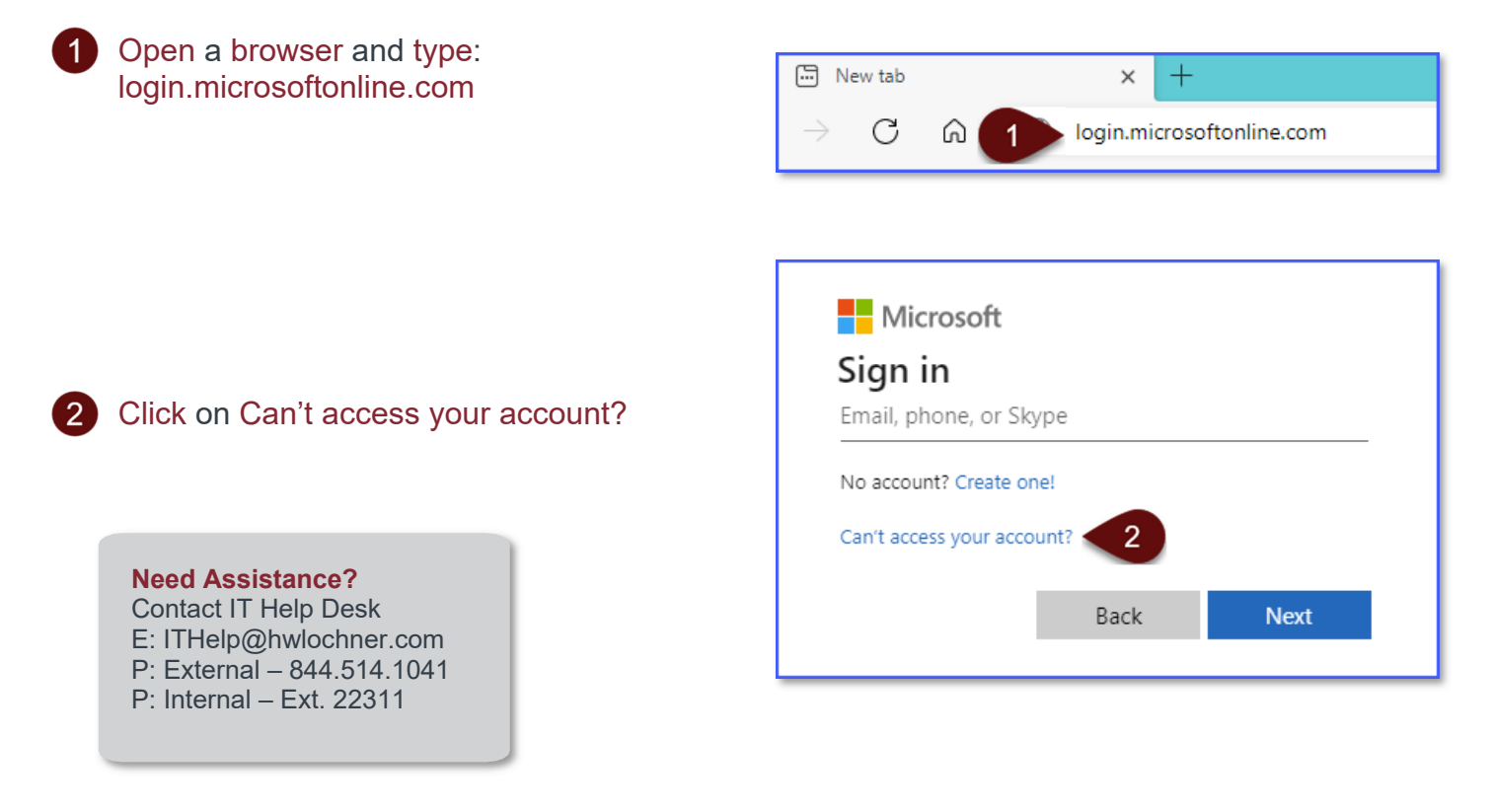

## Reset Lochner Password Using SSPR Portal

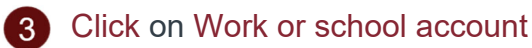

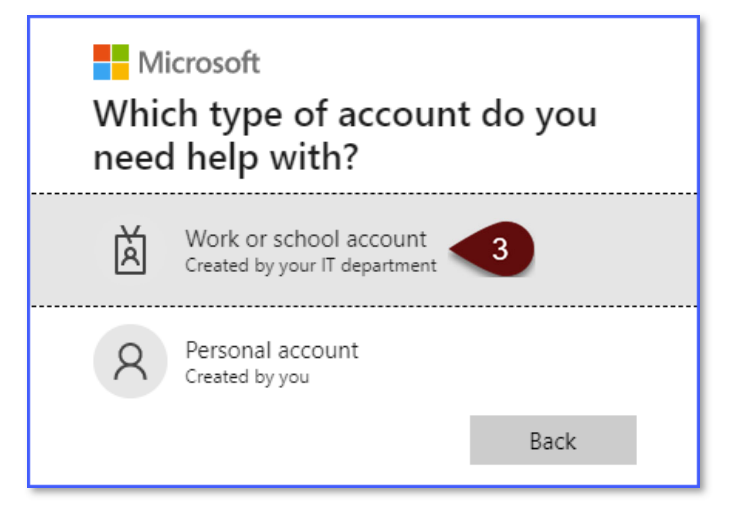

4 Type in your Lochner E-Mail address

Type in the characters in the box

6 Click on Next

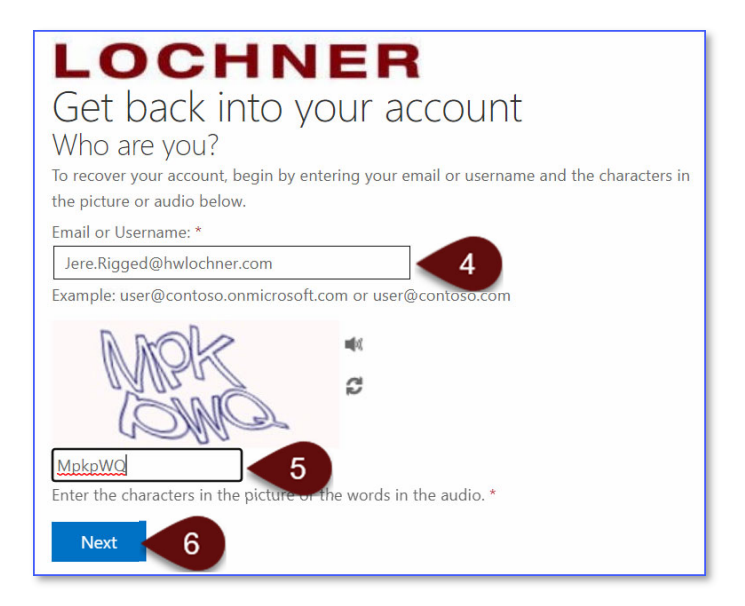

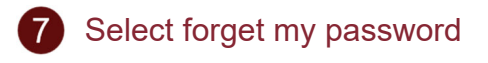

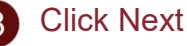

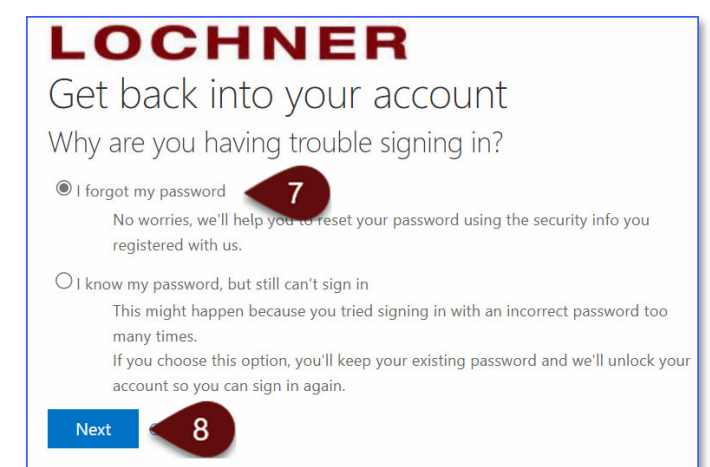

# Reset Lochner Password Using SSPR Portal

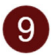

Select your method to use for verification.

In this example, Text my mobile phone is used.

Enter in your phone #

11 Click on Text

12 Enter in the security number from the SMS message sent to your phone.

Click on Next

| 14 | Type and | confirm | your | new | Lochne | ÷ |
|----|----------|---------|------|-----|--------|---|
|    | password |         |      |     |        |   |

| PASSWORD | REQUIREMENTS |
|----------|--------------|
| ASSMOLD  |              |

Must be 14 characters or more. Must have (1) uppercase or more. Must have (1) lowercase or more. Special characters are optional.

Click Finish

This popup will let you know your password has been changed and your account is ready to sign on.

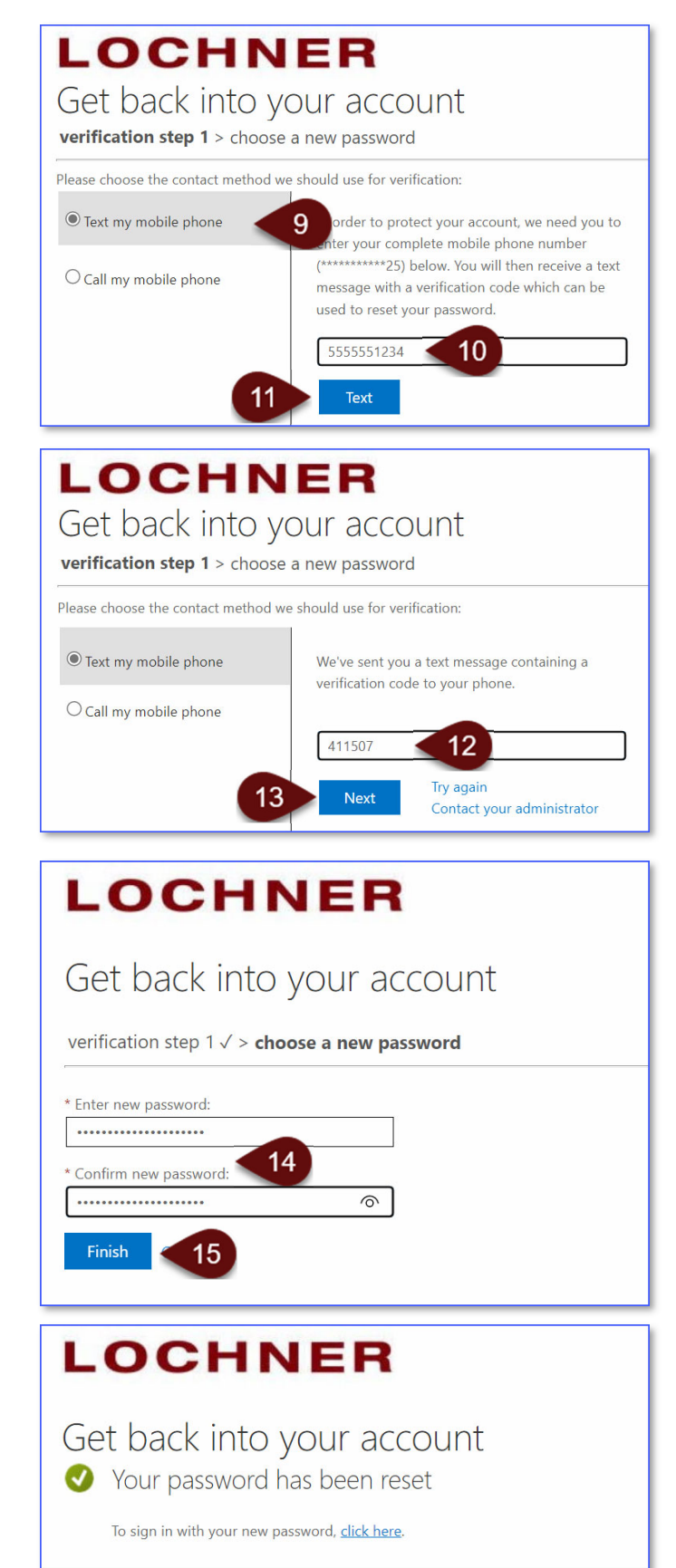